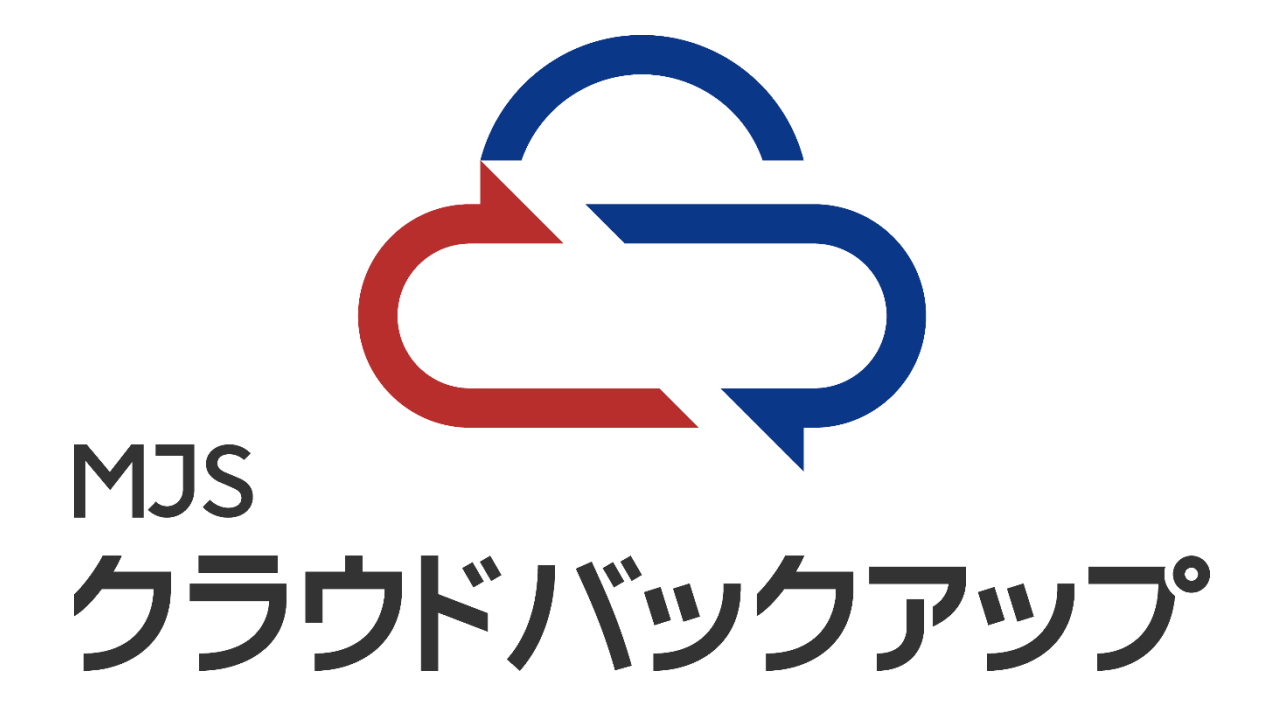

クラウド側使用容量確認手順

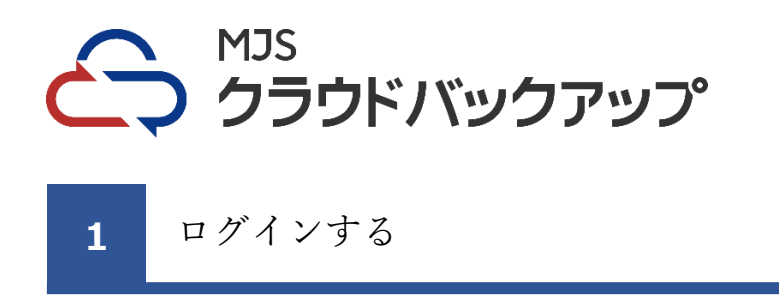

①ご利用のブラウザより、登録通知書に記載の管理サイト URL へアクセスします。 「グループ ID」「ユーザーID」「パスワード」を入力し、ログインをクリックします。

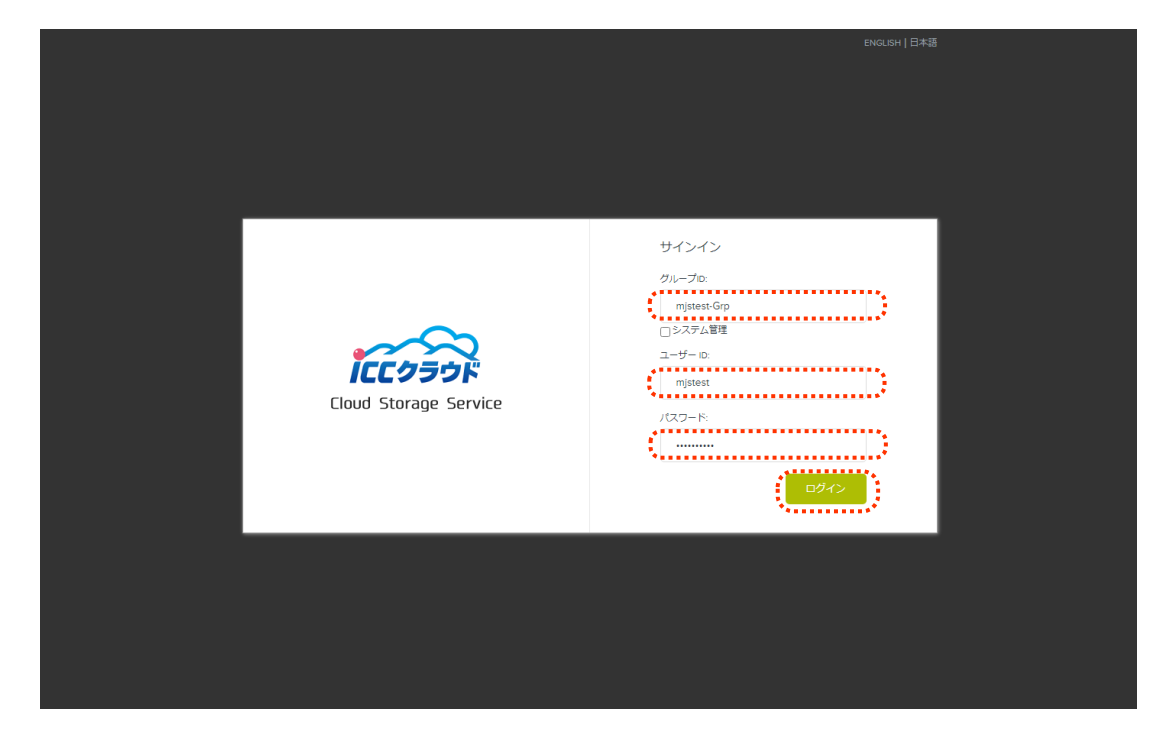

②ログイン直後、以下の画面が表示されます。

|           | id Storage<br>Service |          | ┏ 分析                    | 🌣 オブジェクト | Mjstest - | のヘルプ   |  |
|-----------|-----------------------|----------|-------------------------|----------|-----------|--------|--|
|           |                       |          |                         |          |           |        |  |
| パケット      | オブジェクト                |          |                         |          |           |        |  |
|           |                       |          |                         |          | + 新規      | バケット追加 |  |
| 名前        |                       | リージョン    | ストレージボリシー               |          |           |        |  |
| bucket001 |                       | hokuriku | DefaultProtectionPolicy | 性 プロ     | パティ 面前    | 眿      |  |
|           |                       |          |                         |          |           |        |  |
|           |                       |          |                         |          |           |        |  |
|           |                       |          |                         |          |           |        |  |
|           |                       |          |                         |          |           |        |  |
|           |                       |          |                         |          |           |        |  |
|           |                       |          |                         |          |           |        |  |
|           |                       |          |                         |          |           |        |  |
|           |                       |          |                         |          |           |        |  |
|           |                       |          |                         |          |           |        |  |
|           |                       |          |                         |          |           |        |  |
|           |                       |          |                         |          |           |        |  |
|           |                       |          |                         |          |           |        |  |
|           |                       |          |                         |          |           |        |  |

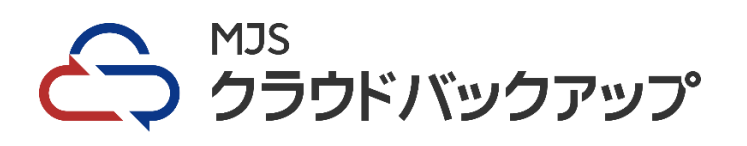

現在のバックアップ容量を確認する

①画面上部の「分析」をクリックします。

2

| Is Loud ST | orage<br>ce       |         | ▶ 分析 | 🌣 オブジェクト | Mjstest -   | ◎ ヘルプ |  |
|------------|-------------------|---------|------|----------|-------------|-------|--|
|            | 使用量 ユーザー毎 & グループ毎 |         |      |          |             |       |  |
|            |                   |         |      |          |             |       |  |
| 利用量レポー     | <b>N</b>          |         |      |          |             |       |  |
| オペレーション    |                   | レポート期間: |      | 期間:      |             |       |  |
| ストレージ      | ナイズ \$            | 時間単位    | \$   | 現在の課金期間  |             | \$    |  |
|            |                   | _       | 1171 | 4=7      | ceute dich. |       |  |
|            |                   |         | 9AN  |          | CSVEYDD     |       |  |
|            |                   |         |      |          |             |       |  |
|            |                   |         |      |          |             |       |  |
|            |                   |         |      |          |             |       |  |
|            |                   |         |      |          |             |       |  |
|            |                   |         |      |          |             |       |  |
|            |                   |         |      |          |             |       |  |
|            |                   |         |      |          |             |       |  |
|            |                   |         |      |          |             |       |  |
|            |                   |         |      |          |             |       |  |
|            |                   |         |      |          |             |       |  |
|            |                   |         |      |          |             |       |  |
|            |                   |         |      |          |             |       |  |
|            |                   |         |      |          |             |       |  |
|            |                   |         |      |          |             |       |  |
|            |                   |         |      |          |             |       |  |

②「リスト」ボタンをクリックします。

|                                                                      | 1000                                                                                                    |                                           |                          |                                              |                                          |                                          |  |
|----------------------------------------------------------------------|----------------------------------------------------------------------------------------------------|-------------------------------------------|--------------------------|----------------------------------------------|------------------------------------------|------------------------------------------|--|
|                                                                      |                                                                                                    |                                           |                          |                                              |                                          |                                          |  |
| 利用量レポ                                                                | - F                                                                                                    |                                           |                          |                                              |                                          |                                          |  |
| 701-3                                                                | = 5.4                                                                                                    | しポート期間                                    |                          | 2388-                                        |                                          |                                          |  |
|                                                                      |                                                                                                    | 2711 I Protec                             |                          |                                              |                                          |                                          |  |
| ストレージサイズ 🗧                                                           |                                                                                                    | 時間単位                                      |                          | 現在の 現在の                                      | ↓ 現在の課金期間                                |                                          |  |
|                                                                      |                                                                                                    |                                           |                          |                                              |                                          |                                          |  |
|                                                                      |                                                                                                    |                                           |                          |                                              | 100 C                                    |                                          |  |
|                                                                      |                                                                                                    |                                           | 2                        | AP -                                         | 9997 CSV                                 |                                          |  |
|                                                                      |                                                                                                    |                                           | - A.                     |                                              |                                          |                                          |  |
|                                                                      |                                                                                                    |                                           |                          |                                              |                                          |                                          |  |
|                                                                      |                                                                                                    |                                           |                          |                                              |                                          |                                          |  |
| 結果                                                                   |                                                                                                    |                                           |                          |                                              | 現在のバックア                                  | ップ容量                                     |  |
|                                                                      |                                                                                                    |                                           |                          |                                              |                                          | 1                                        |  |
| 2016                                                                 | 日/助                                                                                                    | ユーザー                                      | グループ                     | 1017                                         | 平均偏                                      | 蕭大師                                      |  |
| hokuriku                                                             | Dec-03-2021 16:00 +0900                                                                                                    | mnuse                                     | Grp                      | ストレージサイズ                                     | 98G                                      | 10.8 G                                   |  |
| hokuriku                                                             | Dec-03-2021 15:00 +0900                                                                                                    | mnuse                                     | Grp                      | ストレージサイズ                                     | 5.8 G                                    | 5.8 G                                    |  |
| hokuriku                                                             | Dec-03-2021 14:00 +0900                                                                                                    | mnuse                                     | Grp                      | ストレージサイズ                                     | 5.8 G                                    | 5.8 G                                    |  |
| hokuriku                                                             | Dec-03-2021 13:00 +0900                                                                                                    | mnuse                                     | Grp                      | ストレージサイズ                                     | 5.8 G                                    | 5.8 G                                    |  |
| hokuriku                                                             | Dec-03-2021 12:00 =0900                                                                                                    | mnuse                                     | Grp                      | ストレージサイズ                                     | 4.0 G                                    | 5.8 G                                    |  |
| hokuriku                                                             | Dec-03-2021 11:00 +0900                                                                                                    | mnuse                                     | Grp                      | ストレージサイズ                                     | 1.2 G                                    | 2.9 G                                    |  |
| hokuriku                                                             | Dec-03-2021 10:00 +0900                                                                                                    | mnuse                                     | Grp                      | ストレージサイズ                                     | 903.6 M                                  | 903.6 M                                  |  |
| hokunku                                                              | Dec-03-2021 09:00 +0900                                                                                                    | mnuse                                     | Grp                      | ストレージサイズ                                     | 903.6 M                                  | 903.6 M                                  |  |
| hokuriku                                                             | Dec-03-2021 08:00 +0900                                                                                                    | mnuse                                     | Grp                      | ストレージサイズ                                     | 903.6 M                                  | 903.6 M                                  |  |
| hokuriku                                                             | Dec-03-2021 07:00 +0900                                                                                                    | mnuse                                     | Grp                      | ストレージサイズ                                     | 903.6 M                                  | 903.6 M                                  |  |
| hokuriku                                                             | Dec-03-2021 06:00 +0900                                                                                                    | mnuse                                     | Grp                      | ストレージサイズ                                     | 903.6 M                                  | 903.6 M                                  |  |
| hokuriku                                                             | Dec-03-2021 05:00 +0900                                                                                                    | mnuse                                     | Grp                      | ストレージサイズ                                     | 903.6 M                                  | 903.6 M                                  |  |
| In advantation of the                                                | Dec-03-2021 04:00 +0900                                                                                                    | mnuse                                     | Grp                      | ストレージサイズ                                     | 903.6 M                                  | 903.6 M                                  |  |
| nokuniku                                                             | Dec-03-2021 03:00 +0900                                                                                                    | mnuse                                     | Grp                      | ストレージサイズ                                     | 903.6 M                                  | 903.6 M                                  |  |
| hokuriku                                                             |                                                                                                    |                                           | Grp                      | ストレージサイズ                                     | 903.6 M                                  | 903.6 M                                  |  |
| hokuriku<br>hokuriku                                                 | Dec-03-2021 02:00 +0900                                                                                                    | mnuse                                     |                          |                                              |                                          |                                          |  |
| hokuriku<br>hokuriku<br>hokuriku                                     | Dec-03-2021 02:00 +0900<br>Dec-03-2021 01:00 +0900                                                                                  | mnuse                                     | Grp                      | ストレージサイズ                                     | 903.6 M                                  | 903.6 M                                  |  |
| hokuriku<br>hokuriku<br>hokuriku<br>hokuriku                         | Dec-03-2021 02:00 +0900<br>Dec-03-2021 01:00 +0900<br>Dec-03-2021 00:00 +0900                                                       | mnuse<br>mnuse<br>mnuse                   | Grp<br>Grp               | ストレージサイズ<br>ストレージサイズ                         | 903.6 M<br>903.6 M                       | 903.6 M<br>903.6 M                       |  |
| hokuriku<br>hokuriku<br>hokuriku<br>hokuriku<br>hokuriku             | Dec-03-2021 02:00 +0900<br>Dec-03-2021 01:00 +0900<br>Dec-03-2021 00:00 +0900<br>Dec-02-2021 23:00 +0900                            | mnuse<br>mnuse<br>mnuse<br>mnuse          | Grp<br>Grp<br>Grp        | ストレージサイズ<br>ストレージサイズ<br>ストレージサイズ             | 903.6 M<br>903.6 M<br>903.6 M            | 903.6 M<br>903.6 M<br>903.6 M            |  |
| hokuriku<br>hokuriku<br>hokuriku<br>hokuriku<br>hokuriku<br>hokuriku | Dec-03-2021 02:00 +0900<br>Dec-03-2021 01:00 +0900<br>Dec-03-2021 00:00 +0900<br>Dec-02-2021 23:00 +0900<br>Dec-02-2021 22:00 +0900 | mnuse<br>mnuse<br>mnuse<br>mnuse<br>mnuse | Grp<br>Grp<br>Grp<br>Grp | ストレージサイズ<br>ストレージサイズ<br>ストレージサイズ<br>ストレージサイズ | 903.6 M<br>903.6 M<br>903.6 M<br>903.6 M | 903.6 M<br>903.6 M<br>903.6 M<br>903.6 M |  |

|最大値」項目の一番上に表示されている数値が、<mark>現在のバックアップ容量</mark>です。

<sup>※1</sup>時間ごとに更新されます